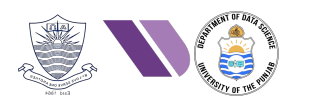

# HO#2.4

# Scanning & Vulnerability Analysis: Part 2

### **Phase 1- Reconnaissance and Information Gathering**

Dear students we have covered the Information gathering phase (reconnaissance) in HO#2.2, that involves collecting as much public information as possible about the organization, systems, networks, applications, and employees to identify potential vulnerabilities and formulate a strategy for further testing. Passive information gathering (reconnaissance) involves collecting data without directly interacting with the target system, reducing the risk of detection. Gathering information from publicly available sources like news outlets, blogs and social media platforms (Twitter, Facebook, LinkedIn) is named as Open-Source Intelligence (OSINT). The techniques used for OSINT are Web Scraping, Google Dorking, and social media profiling. The tools that we have used for this in HO#2.2 were host, nslookup, dig, whois, knockpy, netdiscover, traceroute, whatweb, theHarvester, sherlock, wfw00f, Google Dorking, OSINT framework.

### Phase 2- Scanning and Vulnerability Analysis

This handout is continuation of our previous Handout#2.3. The objective of <u>scanning</u> is to identify system services and potential entry points in a network by performing NW scanning, port scanning and Services detection, using tools like nmap, zenmap, unicorn, nikto and so on. The objective of <u>vulnerability analysis</u> is to dig deeper and perform an in-depth examination to uncover known vulnerabilities and weaknesses in the systems, applications, and their configurations. To perform vulnerability analysis, we have already covered the use of tools like nessus, searchsploit and OpenVAS in Handout2.3. Today we will perform Scanning and Vulnerability Analysis using another famous tool called Metasploit Framework.

- The steps that we normally perform during vulnerability analysis are:
  - Scanning the target for known vulnerabilities using databases like CVE.
  - Assessing the severity of discovered vulnerabilities using metrics like CVSS.
  - Submit report highlighting the vulnerability, risk levels, and mitigation steps.
- A must read: <u>https://www.rapid7.com/fundamentals/vulnerability-management-and-scanning/</u>

### **Environment Setup**

You can use the following machines for a hands-on practice of this handout in which I am using kali Linux as attacker machine and scanning Metasploitable 2:

- 1. Kali Linux (IP: x.x.x.x)
- 2. Metasploitable 2 (IP: x.x.x.x)

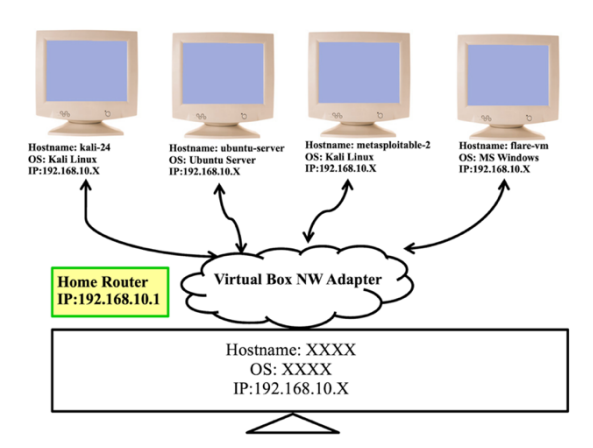

# Overview of Metasploit Framework https://www.metasploit.com/

The Metasploit Framework is a widely used open-source penetration testing and exploitation platform developed by H.D. Moore in 2003 in Perl programming language. Later in 2007, the framework was rewritten in Ruby. In 2009, it was acquired by Rapid7 (https://www.rapid7.com/). It provides security professionals and researchers with a comprehensive set of tools for <u>discovering</u> and <u>exploiting</u> vulnerabilities in various systems and applications. Kali Linux comes pre-installed with Metasploit framework.

Before we start, let us once again have a clear idea about <u>*vulnerability*</u>, <u>*exploit*</u> and <u>*payload*</u>. Consider a locked refrigerator containing chocolates, fruit trifle, cold drinks etc. Somehow you come to know about its *vulnerability* that it can be unlocked using a CD70 key. You *exploit* that vulnerability and opens/unlock the refrigerator. Now the *payload* is the piece of program that performs the actual task once the vulnerability is exploited, i.e., eating/stealing the chocolates  $\bigcirc$ 

#### Accessing Metasploit Framework using msfconsole

There are many interfaces to Metasploit Framework (MSF), e.g., **msfconsole**, msfcli, msfgui, msfweb, armitage. The one we will be using is msfconsole which is probably the most popular interface to MSF. It provides an "all-in-one" centralized console and allows you efficient access to virtually all of the options available in the MSF. The msfconsole may appear intimidating at first, but once you learn the syntax of its commands you will learn to appreciate the power of utilizing this interface.

Once you will run msfconsole on your Kali Linux machine you will get a screenshot similar to the one given below, that displays some important information about Metasploit Framework:

- \$ sudo msfconsole
- ASCII logo
- Metasploit version (6.4.18),
  - o 2438 exploits
  - o  $1255\,\mathrm{auxiliary}$
  - o 429 post
  - o 1471 payloads
  - o 47 encoders
  - o 11 nops
  - o  $9 \, {\rm evasion}$

#### msf6> help

- Once msfconsole is running, you can use it's help command to check out the details about different commands.
- Making yourself familiar with these commands will help you throughout this course and will give you a strong

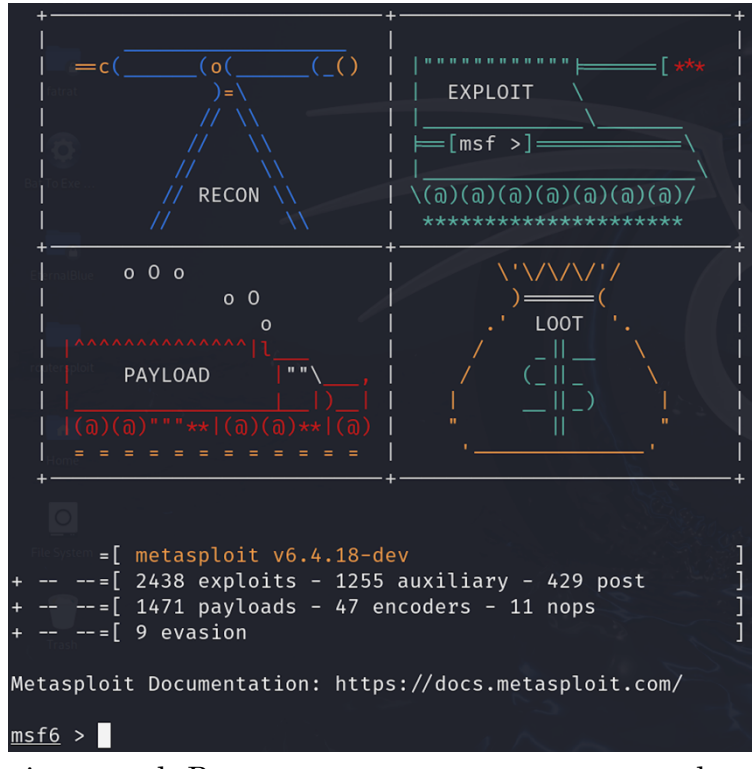

foundation for working with Metasploit in general. Better to run <code>msfconsole</code> command as sudo, as you may need that power later. Good Luck O

#### Anatomy and Structure of Metasploit

In Kali Linux, files related to Metasploit Framework are in /usr/share/metasploit-framework/ directory. Before moving ahead, one must explore the contents of this directory:
 \$ 1s /usr/share/metasploit-framework

| <pre>[kali⊛ kali)-[/usr/share/metasploit-framework] _\$ ls</pre> |                                                                                |                                                          |                                                         |                                                                  |                                            |
|------------------------------------------------------------------|--------------------------------------------------------------------------------|----------------------------------------------------------|---------------------------------------------------------|------------------------------------------------------------------|--------------------------------------------|
| app<br>config<br>data<br>db<br>docs                              | <pre>documentation Gemfile Gemfile.lock lib metasploit-framework.gemspec</pre> | <pre>modules msfconsole msfd msfdb msf-json-rpc.ru</pre> | msfrpc<br>msfrpcd<br>msfupdate<br>msfvenom<br>msf-ws.ru | plugins<br>Rakefile<br>ruby<br>script-exploit<br>script-password | script-recon<br>scripts<br>tools<br>vendor |

- Almost all of your interaction with Metasploit will be through one of its seven *modules*, located under /usr/share/metasploit-framework/modules/ directory. These modules are scripts in Ruby that interface with Metasploit itself to perform some specific task. Here is a brief description of each of these directories.
- 1. Auxiliary: The auxiliary sub-directory contains scripts designed to perform information gathering and vulnerability analysis using port scanners (used to identify known vulnerabilities and gather information), sniffers (used to capture and analyze NW packets), and fuzzers (used to discover unknown vulnerabilities by stress testing systems with malformed data). For example, inside the auxiliary sub-directory, you have different sub-directories, like the scanner/portscan/ sub-directory having syn.rb and tcp.rb scripts which are used to perform a syn-scan and tcp-full-scan respectively.
- 2. **Exploits:** The **exploits** sub-directory contains scripts designed to exploit specific vulnerabilities in operating systems, network services, applications, and so on for different OSs like unix, linux, windows, solaris etc. These are used to gain unauthorized access to a system by exploiting known vulnerabilities.
- 3. **Payloads:** The **payloads** sub-directory contains various payloads that runs remotely on the compromised system. There exist three sub-directories: The singles sub-directory contains self-contained payloads that perform a single task, e.g., executes a specified command on the target or download a file. The stagers sub-directory contains small payloads that when delivered to the target, establishes a connection back to the attacker's machine. The stages sub-directory contains larger payloads that are then sent over this connection.
- 4. **Encoders:** The **encoders** sub-directory contains scripts used to encode and obfuscate payloads to evade detection by security solutions like antivirus software for x86, x64, sparc and so on.
- 5. **Nops:** The **nops** sub-directory contains scripts that generate No Operation (NOP) sleds, which are sequences of NOP instructions used in buffer overflow exploits. Adding NOPs can significantly help in modifying the payload signatures and thereby avoiding detection.
- 6. **Post:** The **post** sub-directory contains scripts for post-exploitation activities that can be executed on compromised systems. The tasks performed can be privilege escalation, data extraction, and maintaining persistence.
- 7. **Evasion:** The **evasion** sub-directory contains scripts that are designed to evade detection by security mechanisms like firewalls and intrusion detection systems (IDS). These are used to stealthily bypass security defenses during an attack.

# Basic Commands of **msfconsole**

I recommend to run msfconsole command as sudo, as you may need that power later. Since the msfconsole utility provides a whole new environment, so students are advised to familiarize themselves with commands of this powerful tool. We will be extensively using these commands in this module, a summary of which are shown in the table below. Remember experimentation is the key to successful learning, so Good Luck ©

| Commands                                                                                                    | Description                                                                                                    |
|----------------------------------------------------------------------------------------------------|----------------------------------------------------------------------------------------------------|
| <pre>msf6 &gt; help msf6 &gt; help <command/></pre>                                                                                           | The simple <b>help</b> command will give you a list and<br>small description of all available commands divided<br>into different categories like core commands, module<br>commands, job commands, resource script commands,<br>database backend commands, and so on                                                                                                    |
| <pre>msf6 &gt; banner</pre>                                                                                                    | Print a stunning ASCII art banner along with version<br>information and module counts                                                                                                    |
| <pre>msf6 &gt; exit/quit</pre>                                                                                                    | The <b>exit</b> or <b>quit</b> command will simply exit msfconsole utility                                                                                                    |
| <pre>msf6 &gt; show auxiliary</pre>                                                                                                    | The <b>show</b> command is passed one argument that can be a module name exploits, payloads, auxiliary                                                                                                    |
| <pre>msf6 &gt; search telnet msf6 &gt; search type:auxiliary telnet msf6 &gt; search type:exploit telnet msf6 &gt; search cve:2017-0144</pre> | The <b>search</b> command is used to search for exploits,<br>payloads, auxiliary module. Use search if you are<br>looking for modules that are ready to be used within<br>MSF.                                                                                                    |
| <pre>msf6 &gt; searchsploit telnet msf6 &gt; searchsploit eternalblue</pre>                                                                   | The <b>searchsploit</b> is a stand-alone command line tool<br>used to search EDB for publicly available exploits,<br>shellcodes, and vulnerabilities. Use search when you<br>want to find exploits from the EDB that are not yet<br>integrated into MSF.                                                                                                    |
| <pre>msf6 &gt;info auxiliary/scanner/portscan/syn</pre>                                                                                       | Once you have identified the module you are interested<br>in using, you can use the <b>info</b> command to find out<br>more about it                                                                                                    |
| <pre>msf6&gt;use auxiliary/scanner/portscan/syn msf6 auxiliary(scanner/portscan/syn)&gt;</pre>                                                | Once you are done with searching a specific module,<br>then you give <b>use</b> command followed by the specific<br>scanner/exploit/payload to change your context to that<br>specific module, thus exposing type-specific<br>commands. Once you are finished working with a<br>specific module, you can issue the <b>back</b> command to<br>move out of the current context. |
| <pre>msf6 auxiliary(scanner/portscan/syn)&gt; show options</pre>                                                                              | Each module has a list of parameters or options, you<br>need to configure. So, once you are in the context of a<br>particular module, you can issue the <b>show options</b><br>command to display which settings are available<br>and/or required for that specific module                                                                                                    |
| <pre>msf6 auxiliary(scanner/portscan/syn)&gt; show advanced</pre>                                                                             | To view any advanced options that may be available for<br>a given module, you can use the <b>show advanced</b><br>command                                                                                                    |
| <pre>msf6 auxiliary(scanner/portscan/syn)&gt; set <param/> <value></value></pre>                                                              | Before you can use a module to scan or exploit a target<br>it needs to be configured for your specific use case. You                                                                                                    |

|                                                     | can use the set command to update the value of a           |
|-----------------------------------------------------|------------------------------------------------------------|
|                                                     | parameter                                                  |
| <pre>msf6 auxiliary(scanner/portscan/syn)&gt;</pre> | The <b>unset</b> command is opposite of the set command,   |
| unset <param/>                                      | which removes a parameter previously configured with       |
|                                                     | set command. You can remove all assigned variables         |
|                                                     | with unset all command                                     |
| <pre>msf6 auxiliary(scanner/portscan/syn)&gt;</pre> | You'll notice that some parameters, such as RHOSTS         |
| setg RHOSTS <ip></ip>                               | appear over and over again across multiple modules.        |
|                                                     | Rather than repeatedly entering the RHOSTS value           |
|                                                     | for each new module we load, we can use                    |
|                                                     | the <b>setg</b> command to set the value of that parameter |
|                                                     | for all modules                                            |
| <pre>msf6 auxiliary(scanner/portscan/syn)&gt;</pre> | Once you have configured all parameters marked as          |
| run                                                 | required for the module you have loaded, you can           |
|                                                     | execute it using the <b>run</b> or <b>exploit</b> command  |

## Performing Port Scannings (portscan) on Metasploitable2

Inside MSF console, we can run the nmap command to perform a port scan, as we have done many a times in our Handout 2.3
 msf6> nmap -sV <ip of M2>

| nap – | sV <i< th=""><th>p of</th><th>: M2&gt;</th><th></th></i<> | p of    | : M2>         |                                              |  |  |
|-------|-----------------------------------------------------------|---------|---------------|----------------------------------------------|--|--|
|       | <u>msf6</u> > nmap -sV 192.168.8.105                      |         |               |                                              |  |  |
|       | [*] exec: nmap -sV 192.168.8.105                          |         |               |                                              |  |  |
|       |                                                           |         |               |                                              |  |  |
|       | Starting                                                  | Nmap 7  | 7.94SVN ( ht  | tps://nmap.org ) at 2024-09-05 05:23 EDT     |  |  |
|       | Nmap scar                                                 | n repoi | rt for 192.10 | 58.8.105                                     |  |  |
|       | Host is ı                                                 | ıp (0.0 | 0018s latency | y).                                          |  |  |
|       | Not shown                                                 | ı: 977  | closed tcp p  | ports (conn-refused)                         |  |  |
|       | PORT                                                      | STATE   | SERVICE       | VERSION                                      |  |  |
|       | 21/tcp                                                    | open    | ftp           | vsftpd 2.3.4                                 |  |  |
|       | 22/tcp                                                    | open    | ssh           | OpenSSH 4.7p1 Debian 8ubuntu1 (protocol 2.0) |  |  |
|       | 23/tcp                                                    | open    | telnet        | Linux telnetd                                |  |  |
|       | 25/tcp                                                    | open    | smtp          | Postfix smtpd                                |  |  |
|       | 53/tcp                                                    | open    | domain        | ISC BIND 9.4.2                               |  |  |
|       | 80/tcp                                                    | open    | http          | Apache httpd 2.2.8 ((Ubuntu) DAV/2)          |  |  |
|       | 111/tcp                                                   | open    | rpcbind       | 2 (RPC #100000)                              |  |  |
|       | 139/tcp                                                   | open    | netbios-ssn   | Samba smbd 3.X - 4.X (workgroup: WORKGROUP)  |  |  |
|       | 445/tcp                                                   | open    | netbios-ssn   | Samba smbd 3.X - 4.X (workgroup: WORKGROUP)  |  |  |
|       | 512/tcp                                                   | open    | exec          | netkit-rsh rexecd                            |  |  |
|       | 513/tcp                                                   | open    | login         | OpenBSD or Solaris rlogind                   |  |  |
|       | 514/tcp                                                   | open    | shell?        |                                              |  |  |
|       | 1099/tcp                                                  | open    | java-rmi      | GNU Classpath grmiregistry                   |  |  |
|       | 1524/tcp                                                  | open    | bindshell     | Metasploitable root shell                    |  |  |
|       | 2049/tcp                                                  | open    | nts           | 2-4 (RPC #100003)                            |  |  |
|       | 2121/tcp                                                  | open    | ftp           | Profipu 1.3.1                                |  |  |
|       | 3306/tcp                                                  | open    | mysql         |                                              |  |  |
|       | 5432/tcp                                                  | open    | postgresqu    | Postgresul DB $8.3.0 - 8.3.7$                |  |  |
|       | 5900/tcp                                                  | open    | VIC           | (non-no-denied)                              |  |  |
|       | 6667/tep                                                  | open    | AII<br>inc    |                                              |  |  |
|       | 000// LCp                                                 | open    | Irc           | Unreatikcu                                   |  |  |

There are many scanners inside Metasploit, that help us in information gathering inside the auxiliary module. There are a variety of port scanners that are available to us within /usr/share/metasploit-framework/modules/auxiliary/scanner/portscan directory like syn.rb, tcp.rb, ack.rb and so on.
 <u>msf6</u>> search portscan

| <u>msf6</u> | > search portscan                                |                 |        |       |                               |
|-------------|--------------------------------------------------|-----------------|--------|-------|-------------------------------|
| Match       | ing Modules                                      |                 |        |       |                               |
| 6           |                                                  |                 |        |       |                               |
| #           | Name                                             | Disclosure Date | Rank   | Check | Description                   |
|             | re Trash                                         |                 |        |       |                               |
| 0           | auxiliary/scanner/portscan/ftpbounce             |                 | normal | No    | FTP Bounce Port Scanner       |
| 1           | auxiliary/scanner/natpmp/natpmp_portscan         |                 | normal | No    | NAT-PMP External Port Scanner |
| 2           | auxiliary/scanner/sap/sap_router_portscanner     |                 | normal | No    | SAPRouter Port Scanner        |
| 3           | auxiliary/scanner/portscan/xmas                  |                 | normal | No    | TCP "XMas" Port Scanner       |
| 4           | auxiliary/scanner/portscan/ack                   |                 | normal | No    | TCP ACK Firewall Scanner      |
| 5           | auxiliary/scanner/portscan/tcp                   |                 | normal | No    | TCP Port Scanner              |
| 6           | auxiliary/scanner/portscan/syn                   |                 | normal | No    | TCP SYN Port Scanner          |
| 7           | auxiliary/scanner/http/wordpress_pingback_access |                 | normal | No    | Wordpress Pingback Locator    |

• The above screenshot shows different types of scans that we can perform on a network or on a specific machine. Let us perform the **syn** scan

```
msf6> use auxiliary/scanner/portscan/syn
```

msf6 auxiliary(scanner/portscan/syn)> show options

| <u>msf6</u> > use auxiliary/scanner/portscan/syn<br><u>msf6</u> auxiliary( <mark>scanner/portscan/syn</mark> ) > show options<br>Module options (auxiliary/scanner/portscan/syn): |                 |          |                                                                                              |  |
|----------------------------------------------------------------------------------------------------|-----------------|----------|----------------------------------------------------------------------------------------------|--|
| Name                                                                                                    | Current Setting | Required | Description                                                                                  |  |
| BATCHSIZE                                                                                                    | 256             | ves      | The number of hosts to scan per set                                                          |  |
| DELAY                                                                                                    | 0               | yes      | The delay between connections, per thread, in milliseconds                                   |  |
| INTERFACE                                                                                                    |                 | no       | The name of the interface                                                                    |  |
| JITTER                                                                                                    | 0               | yes      | The delay jitter factor (maximum value by which to $+/-$ DELAY) in milliseconds.             |  |
| PORTS                                                                                                    | 1-10000         | yes      | Ports to scan (e.g. 22-25,80,110-900)                                                        |  |
| RHOSTS                                                                                                    |                 | yes      | The target host(s), see https://docs.metasploit.com/docs/using-metasploit/basics/using-metas |  |
| SNAPLEN                                                                                                    | 65535           | ves      | The number of bytes to capture                                                               |  |
| THREADS                                                                                                    | 1               | ves      | The number of concurrent threads (max one per host)                                          |  |
| TIMEOUT                                                                                                    | 500             | yes      | The reply read timeout in milliseconds                                                       |  |

- Now you need to set at least the RHOSTS parameter, you may change others as well and run msf6 auxiliary(scanner/portscan/syn)> set RHOSTS <IP of M2> msf6 auxiliary(scanner/portscan/syn)> set THREADS 50 msf6 auxiliary(scanner/portscan/syn)> run
- Note: Since we have run it only on the IP of the Metasploitable2 machine, so it has displayed the different open ports on that machine, you may run it on an entire network to get a more detailed view. However, that may take a bit of time.

| $\frac{more}{RHOSTS} \Rightarrow 192.168.8.104$       |  |  |  |  |  |  |
|-------------------------------------------------------|--|--|--|--|--|--|
| msf6 auxiliary(scanner/nortscan/syn) > set THREADS 50 |  |  |  |  |  |  |
| THREADS $\Rightarrow$ 50                              |  |  |  |  |  |  |
| msf6_auxiliary(scanner/nortscan/syn) > run            |  |  |  |  |  |  |
| <u>more</u> duvicinity (seamer, por total) syry > rai |  |  |  |  |  |  |
| [+] TCP OPEN 192.168.8.104:21                         |  |  |  |  |  |  |
| [+] TCP OPEN 192.168.8.104:22                         |  |  |  |  |  |  |
| [+] TCP OPEN 192.168.8.104:111                        |  |  |  |  |  |  |
| [+] TCP OPEN 192.168.8.104:139                        |  |  |  |  |  |  |
| [+] TCP OPEN 192.168.8.104:445                        |  |  |  |  |  |  |
| [+] TCP OPEN 192.168.8.104:512                        |  |  |  |  |  |  |
| [+] TCP OPEN 192.168.8.104:513                        |  |  |  |  |  |  |
| [+] TCP OPEN 192.168.8.104:1524                       |  |  |  |  |  |  |
| [+] TCP OPEN 192.168.8.104:2121                       |  |  |  |  |  |  |
| [+] TCP OPEN 192.168.8.104:3632                       |  |  |  |  |  |  |
| [+] TCP OPEN 192.168.8.104:5432                       |  |  |  |  |  |  |
| [+] TCP OPEN 192.168.8.104:5900                       |  |  |  |  |  |  |
| [+] TCP OPEN 192.168.8.104:6667                       |  |  |  |  |  |  |
| [+] TCP OPEN 192.168.8.104:8787                       |  |  |  |  |  |  |
| <pre>[*] Scanned 1 of 1 hosts (100% complete)</pre>   |  |  |  |  |  |  |
| [+] Auviliany module execution completed              |  |  |  |  |  |  |

OCTC 102 100 0 10/

To Do: Students are advised to perform other scans inside the portscan directory at their own 😊

# Performing SMB Scannings (smb) on Metasploitable2

- Now that we have determined which hosts are available on the network, we can attempt to determine the operating systems they are running. This will help us narrow down our attacks to target a specific system and will stop us from wasting time on those that aren't vulnerable to a particular exploit. SMB stands for Server Message Block, which is a client-server communication protocol that is used for shared access to files, directories, printers, securely over a network between different operating systems, i.e., windows-windows, Unix-Unix, and Unix-Windows. It uses TCP port 139 and 445 for communication.
- Let us search the different matching modules with the keyword smb:

| <u>msf6</u> > search smb                                                                                                    |                 |         |         |       |
|----------------------------------------------------------------------------------------------------|-----------------|---------|---------|-------|
| Matching Modules                                                                                                    |                 |         |         |       |
| S. S. Market and S. Market and S<br>Sa Market and S. Market and S. Market and S. Market and S. Market and S. Market and S. Market and S. Market and S<br>Sa Market and S. Market and S. Market and S. Market and S. Market and S. Market and S. Market and S. Market and S |                 |         |         |       |
| Bal # End - Name                                                                                                    | Disclosure Date | Rank    | Check   | De    |
| scription                                                                                                    |                 |         |         |       |
|                                                                                                    |                 |         |         |       |
| <pre>0 exploit/multi/http/struts_code_exec_classloader</pre>                                                                                                    | 2014-03-06      | manual  | No      | Ap    |
| ache Struts ClassLoader Manipulation Remote Code Execution                                                                                                    |                 |         |         |       |
| 1 \_ target: Java                                                                                                    |                 |         |         |       |
| 2 \_ target: Linux                                                                                                    |                 |         |         |       |
| and a share \_ target: Windows                                                                                                    |                 |         |         |       |
| 4 \target: Windows / Tomcat 6 & 7 and GlassFish 4 (Remote SMB Resource)                                                                                                    |                 |         |         |       |
| 5 exploit/osx/browser/safari_file_policy                                                                                                    | 2011-10-12      | normal  | No      | Ар    |
| ple Safari file:// Arbitrary Code Execution                                                                                                    |                 |         |         |       |
| 6 \_ target: Safari 5.1 on 05 X                                                                                                    |                 |         |         |       |
| / _ target: Satari 5.1 on US X with Java                                                                                                    |                 | •       | •<br>No | · · · |
| o duritidry/server/capture/smb                                                                                                    |                 | normat  | NO      | Au    |
| o nost/linux/busylox/smb share root                                                                                                    |                 | normal  | No      | Bu    |
| svBox SMB Sharing                                                                                                    |                 | norma c | 110     | Du    |
| 10 exploit/linux/misc/cisco rv340 sslvpn                                                                                                    | 2022-02-02      | good    | Yes     | Ci    |
| sco RV340 SSL VPN Unauthenticated Remote Code Execution                                                                                                    |                 | 3       |         |       |
| 11 auxiliary/scanner/http/citrix_dir_traversal                                                                                                    | 2019-12-17      | normal  | No      | Ci    |
| trix ADC (NetScaler) Directory Traversal Scanner                                                                                                    |                 |         |         |       |
| 12 auxiliary/gather/crushftp_fileread_cve_2024_4040                                                                                                    |                 | normal  | Yes     | Cr    |
| ushFTP Unauthenticated Arbitrary File Read                                                                                                    |                 |         |         |       |
| 13 auxiliary/scanner/smb/impacket/dcomexec                                                                                                    | 2018-03-19      | normal  | No      | DC    |

- SMB auxiliaries There are a variety of that are available to us within • /usr/share/metasploit-framework/modules/auxiliary/scanner/smb/ directory. Some of these are smb version.rb, smb enumusers.rb, smb login.rb and so on. First let us use the following command to check out different types of scans that are there in the **smb** module
- Let us use smb\_version: Remember when we ran nmap on Metasploitable2, we came to know that SMB service was running on port 139 and 445, but it did not tell us its version. Let us use smb\_version.rb to check out.

msf6> use auxiliary/scanner/smb/smb version msf6 auxiliary(scanner/smb/smb version) > show options msf6 > use auxiliary/scanner/smb/smb\_version show options msf6 auxiliary( Module options (auxiliary/scanner/smb/smb\_version): Name Current Setting Required Description The target host(s), see https://docs.metasploit.com/docs RHOSTS ves RPORT The target port (TCP) THREADS The number of concurrent threads (max one per host) 1 yes

| <u>msf6</u> auxiliary                | (scanner/smb/smb                   | <pre>_version)&gt; s</pre> | set RHOSTS <ii< th=""><th>? of M2&gt;</th></ii<> | ? of M2>         |
|--------------------------------------|------------------------------------|----------------------------|--------------------------------------------------|------------------|
| msf6 auxiliary                       | (scanner/smb/smb                   | version)> s                | set THREADS 50                                   | )                |
| <u>msf6</u> auxiliary                | (scanner/smb/smb                   | version)>                  | run                                              |                  |
|                                      |                                    | -                          |                                                  |                  |
| <pre>msf6 auxiliary(scanner/sm</pre> | <pre>b/smb_version) &gt; run</pre> | $d' \sim$                  |                                                  |                  |
|                                      |                                    |                            |                                                  |                  |
| <pre>[*] 192.168.8.110:445</pre>     | - SMB Detected (version            | ons:1) (preferre           | d dialect:) (signa                               | atures:optional) |
| <pre>[*] 192.168.8.110:445</pre>     | - Host could not be                | identified: Uni            | x (Samba 3.0.20-D                                | ebian)           |
| <pre>[*] 192.168.8.110:</pre>        | - Scanned 1 of 1 hosts             | s (100% complete           | e)                                               |                  |
| [*] Auxiliary module exec            | ution completed                    |                            |                                                  |                  |
| <pre>msf6 auxiliary(scanner/sm</pre> | <pre>b/smb_version) &gt;</pre>     |                            |                                                  |                  |
|                                      |                                    |                            |                                                  |                  |

• So we have succeeded in finding the exact version, and that is Samba 3.0.20-Debian  $\ensuremath{\textcircled{\sc b}}$ 

To Do: Students are advised to perform other scans inside the **smb** directory at their own 😊

# Performing FTP Scannings (ftp) on Metasploitable2

- FTP is mostly used for file sharing between the client and server. It uses TCP port 21 for communication. There exist different types of FTP scans inside MSF, that we can perform on a network or on a specific machine inside the /usr/share/metasploit-framework/modules/auxiliary/scanner/ftp directory. Let me give you a brief description of some:
  - Some FTP servers are misconfigured in a way that allows anonymous access to remote users. The anonymous.rb probes the target FTP server to check whether it allows anonymous access.
  - $\circ~$  The ftp\_version.rb uses the banner grabbing technique to detect the version of the target FTP server.
  - The ftp\_login.rb help us perform a brute-force attack against the target FTP server. For this to work, other than RHOSTS parameter, you must also configure the USERPASS\_FILE parameter to the path to the file containing the username/password list. You can either create your own custom list that can be used for a brute-force attack, or there are many wordlists instantly available for use in Kali Linux, located at /usr/share/wordlists. ©
- Let us check if vsftpd running on M2 allows anonymous login:
   msf6> use auxiliary/scanner/ftp/anonymous

|   |                                                                    | use auxili            | ary/s      |                                                                                                    |  |  |
|---|--------------------------------------------------------------------|-----------------------|------------|----------------------------------------------------------------------------------------------------|--|--|
| n | msf6 auxiliary(scanner/ftp/anonymous) > show options               |                       |            |                                                                                                    |  |  |
|   | <pre>msf6 auxiliary(scanner/ftp/anonymous) &gt; show options</pre> |                       |            |                                                                                                    |  |  |
|   | Module opti                                                        | ons (auxiliary/scanne | r/ftp/anon | ymous):                                                                                                 |  |  |
|   | Name                                                               | Current Setting       | Required   | Description                                                                                             |  |  |
|   | FTPPASS                                                            | mozilla@example.com   | no         | The password for the specified username                                                                 |  |  |
|   | FTPUSER                                                            | anonymous             | no         | The username to authenticate as                                                                         |  |  |
|   | RHOSTS                                                             |                       | yes        | The target host(s), see https://docs.metasploit.com/docs/using-metasploit/basics/using-met asploit.html |  |  |
|   | RPORT                                                              | 21                    | yes        | The target port (TCP)                                                                                   |  |  |
|   | THREADS                                                            | 1                     | yes        | The number of concurrent threads (max one per host)                                                     |  |  |
|   |                                                                    |                       |            |                                                                                                    |  |  |

 Now you need to set at least the RHOSTS parameter, you may change others as well and run <u>msf6</u> auxiliary(scanner/ftp/anonymous)> set RHOSTS <IP of M2> msf6 auxiliary(scanner/ftp/anonymous)> run

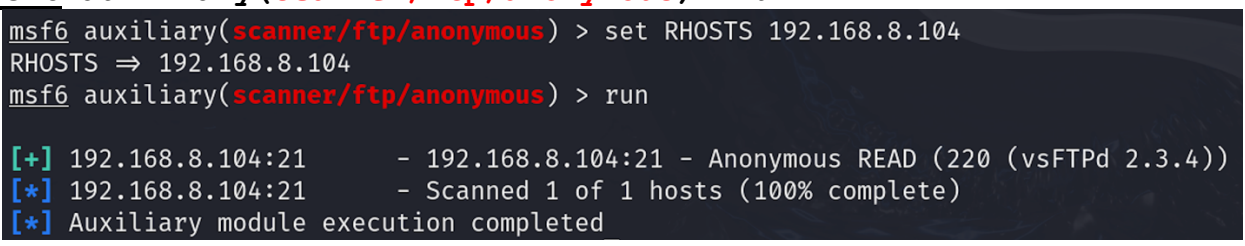

- The output shows that one can use the ftp client to access Metasploitable2 with username of anonymous and a blank password. So in another terminal of Kali, give the following command
- **\$** ftp <ip of M2>

To Do: Students are advised to perform other scans inside the **ftp** directory at their own 😊

## Performing HTTP Scannings (http) on Metasploitable2

- HTTP is a stateless application layer protocol used for the exchange of information on the World Wide Web. HTTP uses TCP port 80 for communication.
- Let us perform a nmap scan on port 80 of our Metasploitable2 machine.
   <u>msf6> nmap -p 80 -sV <IP of M2></u>

```
$ nmap -sV -p 80 <IP of M2>
```

```
(kali@kali)-[~]
$ nmap -sV 192.168.8.110 -p 80
Starting Nmap 7.94SVN ( https://nmap.org ) at 2024-09-19 12:28 EDT
Nmap scan report for 192.168.8.110
Host is up (0.0011s latency).
PORT STATE SERVICE VERSION
80/tcp open http Apache httpd 2.2.8 ((Ubuntu) DAV/2)
Service detection performed. Please report any incorrect results at https://nmap.org/submit/ .
Nmap done: 1 IP address (1 host up) scanned in 7.07 seconds
```

- The above output shows that Apache httpd 2.2.8 Web server is running on port 80 at Matasploitable2 machine. The Apache HTTP Server is the most widely used web server software and runs on 67% of all web sites in the world. It is open source and is available for all UNICES, Mac, Linux and Microsoft platforms.
- Now in MSF, there are a variety of HTTP auxiliaries that are available to us within /usr/share/metasploit-framework/modules/auxiliary/scanner/http/directory, like http version.rb, dir scanner.rb, robots txt.rb and so on.
- 1. Let us use http\_version.rb:

```
msf6> use auxiliary/scanner/http/http_version
msf6 auxiliary(scanner/http/http version)> show options
```

| <u>msf6</u> > use<br><u>msf6</u> auxili<br>Module opti | auxiliary/scanner<br>.ary( <mark>scanner/http</mark> /<br>.ons (auxiliary/sc | r/http/http<br>/ <mark>http_versi</mark><br>canner/http | v_version<br>on) > show options<br>//http_version):                                                     |
|--------------------------------------------------------|------------------------------------------------------------------------------|---------------------------------------------------------|----------------------------------------------------------------------------------------------------|
| Name                                                   | Current Setting                                                              | Required                                                | Description                                                                                             |
| Proxies                                                |                                                                              | no                                                      | <br>A proxy chain of format type:host:port[,type:host:port][]                                           |
| RHOSTS                                                 |                                                                              | yes                                                     | The target host(s), see https://docs.metasploit.com/docs/using-metasploit/basics/usin g-metasploit.html |
| RPORT                                                  | 80                                                                           | yes                                                     | The target port (TCP)                                                                                   |
| SSL                                                    | false                                                                        | no                                                      | Negotiate SSL/TLS for outgoing connections                                                              |
| THREADS                                                | 1                                                                            | yes                                                     | The number of concurrent threads (max one per host)                                                     |
| VHOST                                                  |                                                                              | no                                                      | HTTP server virtual host                                                                                |
| reutersplot<br>View the fu                             | ill module info wi                                                           | th the inf                                              | in or info -d command                                                                                   |

• We just need to set the RHOSTS parameter and run the scan.

```
msf6 auxiliary(scanner/http/http_version) > set RHOSTS 192.168.8.110
RHOSTS ⇒ 192.168.8.110
msf6 auxiliary(scanner/http/http_version) > run
[+] 192.168.8.110:80 Apache/2.2.8 (Ubuntu) DAV/2 ( Powered by PHP/5.2.4-2ubuntu5.10 )
[*] Scanned 1 of 1 hosts (100% complete)
[*] Auxiliary module execution completed
msf6 auxiliary(scanner/http/http_version) >
```

• It's Apache 2.2.8 with PHP 5.2.4. In a browser on our Kali machine, we can navigate to <u>http://192.168.231.109/phpinfo.php</u> and confirm the information, which is shown in the screenshot below ☺

| 🔿 훱 192.168.8.110/p                                                       | phpinfo.php                                |                                                                                                    |  |  |  |  |
|---------------------------------------------------------------------------|--------------------------------------------|----------------------------------------------------------------------------------------------------|--|--|--|--|
| s 🗙 Kali Forums  Kali NetHunter 🔌 Exploit-DB 🔌 Google Hacking DB 🌗 OffSec |                                            |                                                                                                    |  |  |  |  |
| F                                                                         | PHP Version 5.2.4-2ubuntu5.10              |                                                                                                    |  |  |  |  |
| S                                                                         | System                                     | Linux metasploitable 2.6.24-16-server #1 SMP Thu Apr 10 13:58:00<br>UTC 2008 i686                                                                                      |  |  |  |  |
| B                                                                         | Build Date                                 | Jan 6 2010 21:50:12                                                                                                    |  |  |  |  |
| S                                                                         | Server API                                 | CGI/FastCGI                                                                                                    |  |  |  |  |
| V                                                                         | /irtual Directory<br>Support               | disabled                                                                                                    |  |  |  |  |
| C (                                                                       | Configuration File<br>php.ini) Path        | /etc/php5/cgi                                                                                                    |  |  |  |  |
| L                                                                         | oaded Configuration                        | /etc/php5/cgi/php.ini                                                                                                    |  |  |  |  |
| S                                                                         | Scan this dir for<br>additional .ini files | /etc/php5/cgi/conf.d                                                                                                    |  |  |  |  |
| a<br>p                                                                    | additional .ini files<br>barsed            | /etc/php5/cgi/conf.d/gd.ini, /etc/php5/cgi/conf.d/mysql.ini, /etc/php5<br>/cgi/conf.d/mysqli.ini, /etc/php5/cgi/conf.d/pdo.ini, /etc/php5/cgi/conf.d<br>/pdo_mysql.ini |  |  |  |  |
| P                                                                         | РНР АРІ                                    | 20041225                                                                                                    |  |  |  |  |
| P                                                                         | PHP Extension                              | 20060613                                                                                                    |  |  |  |  |
| z                                                                         | Zend Extension                             | 220060519                                                                                                    |  |  |  |  |
| C                                                                         | Debug Build                                | no                                                                                                    |  |  |  |  |
| Т                                                                         | Thread Safety                              | disabled                                                                                                    |  |  |  |  |
| _                                                                         |                                            |                                                                                                    |  |  |  |  |

2. Let us use dir\_scanner.rb: Let us try some other scans in the http module and gather some more information about the web server. Let us use dir scanner.rb on the

Metasploitable2 and see what further information we can get:

```
msf6> use auxiliary/scanner/http/dir_scanner
msf6 auxiliary(scanner/http/dir_scanner)> show options
msf6 auxiliary(scanner/http/dir_scanner)> set RHOSTS <IP of M2>
```

| i .        |
|------------|
| ort][]     |
| docs/using |
|            |
|            |
|            |
|            |
|            |
|            |
|            |

• Let us run now

```
msf6 auxiliary(scanner/http/dir_scanner)> run
msf6 auxiliary(scanner/http/dir_scanner) > run
[*] Detecting error code
[*] Using code '404' as not found for 192.168.8.110
[+] Found http://192.168.8.110:80/cgi-bin/ 404 (192.168.8.110)
[+] Found http://192.168.8.110:80/doc/ 200 (192.168.8.110)
[+] Found http://192.168.8.110:80/icons/ 200 (192.168.8.110)
[+] Found http://192.168.8.110:80/index/ 404 (192.168.8.110)
[+] Found http://192.168.8.110:80/index/ 404 (192.168.8.110)
[+] Found http://192.168.8.110:80/index/ 404 (192.168.8.110)
[+] Found http://192.168.8.110:80/enst/ 200 (192.168.8.110)
[+] Found http://192.168.8.110:80/enst/ 200 (192.168.8.110)
[+] Found http://192.168.8.110:80/enst/ 200 (192.168.8.110)
[+] Found http://192.168.8.110:80/enst/ 200 (192.168.8.110)
[+] Found http://192.168.8.110:80/enst/ 200 (192.168.8.110)
[+] Found http://192.168.8.110:80/enst/ 200 (192.168.8.110)
[+] Found http://192.168.8.110:80/enst/ 200 (192.168.8.110)
[+] Found http://192.168.8.110:80/enst/ 200 (192.168.8.110)
[+] Found http://192.168.8.110:80/enst/ 200 (192.168.8.110)
[+] Found http://192.168.8.110:80/enst/ 200 (192.168.8.110)
[+] Found http://192.168.8.110:80/enst/ 200 (192.168.8.110)
[+] Found http://192.168.8.110:80/enst/ 200 (192.168.8.110)
[+] Found http://192.168.8.110:80/enst/ 200 (192.168.8.110)
[+] Found http://192.168.8.110:80/enst/ 200 (192.168.8.110)
[+] Found http://192.168.8.110:80/enst/ 200 (192.168.8.110)
[+] Found http://192.168.8.110:80/enst/ 200 (192.168.8.110)
[+] Found http://192.168.8.110:80/enst/ 200 (192.168.8.110)
[+] Found http://192.168.8.110:80/enst/ 200 (192.168.8.110)
[+] Found http://192.168.8.110:80/enst/ 200 (192.168.8.110)
[+] Found http://192.168.8.110:80/enst/ 200 (192.168.8.110)
[+] Found http://192.168.8.110:80/enst/ 200 (192.168.8.110)
[+] Found http://192.168.8.110:80/enst/ 200 (192.168.8.110)
[+] Found http://192.168.8.110:80/enst/ 200 (192.168.8.110)
[+] Found http://192.168.8.110
```

• We got 6 directories. Going through their content might give us an edge to hack our target. Let us open the <u>http://<IP of M2>:80/phpMyAdmin</u> inside a browser on our Kali machine.

| 🔿 🔁 192.168.8.110/phpMyAdmin/                     |                                                                           |  |  |  |  |
|---------------------------------------------------|---------------------------------------------------------------------------|--|--|--|--|
| ocs 🕱 Kali Forums   Kali NetHunter 🔺 Exploit-DB 🔌 | Google Hacking DB 🌗 OffSec                                                |  |  |  |  |
|                                                   | phpMyAdmin                                                                |  |  |  |  |
| Welcome to phpMyAdmin                             |                                                                           |  |  |  |  |
| En                                                | nguage<br>glish v                                                         |  |  |  |  |
| Lo<br>Use<br>Pas                                  | g in<br>ername:                                                           |  |  |  |  |
|                                                   | Go                                                                        |  |  |  |  |
|                                                   | Cannot load <i>mcrypt</i> extension. Please check your PHP configuration. |  |  |  |  |
|                                                   | Cookies must be enabled past this point.                                  |  |  |  |  |

Let us search exploitDB with Apache 2.2.8
\$ searchsploit apache 2.2.8

| └─\$ searchsploit apache 2.2.8                                                                                                 |                                                                                                    |
|----------------------------------------------------------------------------------------------------|----------------------------------------------------------------------------------------------------|
| Exploit Title                                                                                                    | Path                                                                                                    |
| Apache+ PHP < 5.3.12 / < 5.4.2 - cgi-bin Remote Code ExecutionApache+ PHP < 5.3.12 / < 5.4.2 - Remote Code Execution + Scanner | <pre>php/remote/29290.c php/remote/29316.py linux/dos/41769.txt linux/webapps/42745.py multiple/dos/26710.txt unix/remote/21671.c unix/remote/47080.c linux/webapps/39642.txt multiple/webapps/18329.txt multiple/remote/41690.rb multiple/remote/41690.rb multiple/remote/2061.txt unix/remote/14489.c multiple/remote/6229.txt jsp/webapps/42966.py windows/webapps/42953.txt linux/dos/36906.txt linux/remote/34.pl</pre> |
| Shallcodes: No Results                                                                                                    |                                                                                                    |

• Let us further filter our search with PHP 5.2.4.

#### \$ searchsploit apache 2.2.8 | grep php

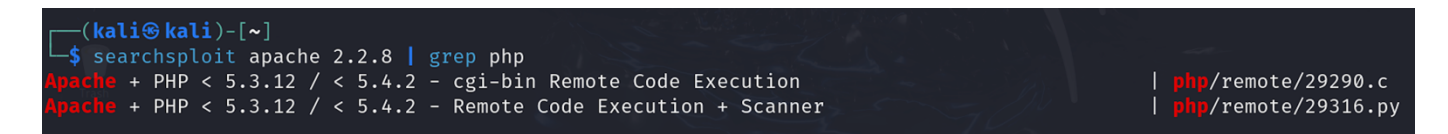

• We have found two vulnerabilities and their corresponding exploits. We will exploit this vulnerability in our next handout

#### 3. Let us use tomcat\_mgr\_login.rb:

• When we run nmap on Metaspoitable2, can see that 8180 port is open and running <u>tomcat</u> service. Now on your Kali machine, open a browser and type this url: <u>http://<ip of M2>:8180</u>

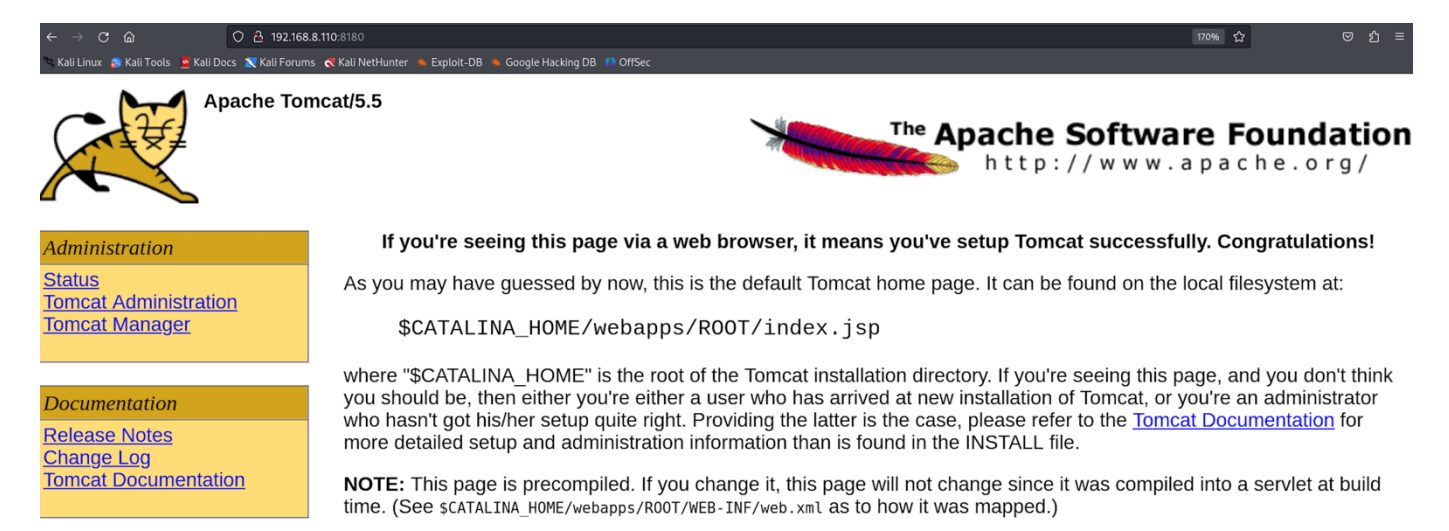

- The Apache HTTP server is primarily designed to serve static content (like HTML, CSS, and images) and handle HTTP requests. Works mainly with static files; can execute scripts (like PHP) using modules. Ideal for serving websites that don't require dynamic content generation or Java Servlets/JSP. On the contrary, the Apache Tomcat server is specifically designed to run Java Servlets and JavaServer Pages (JSP). It supports Java-based web applications, providing an environment for dynamic content generation.
- Let us use tomcat\_mgr\_login.rb on the Metasploitable2 and see what further information we can get:

# msf6> use auxiliary/scanner/http/tomcat\_mgr\_login msf6 auxiliary(scanner/http/tomcat mgr login)> show options

| Name             | Current Setting                                                                         | <b>Required</b> | Description                                                                             |
|------------------|-----------------------------------------------------------------------------------------|-----------------|-----------------------------------------------------------------------------------------|
|                  |                                                                                         |                 | Attempt to legin with a blank ucompany and paceword                                     |
|                  | false                                                                                   | yes             | The blank passwords for all usons                                                       |
| BRUTEFORCE SPEED | 5                                                                                       |                 | How fast to bruteforce from 0 to 5                                                      |
|                  | J<br>false                                                                              | yes             | Try each user/password couple stored in the current                                     |
|                  | false                                                                                   | no              | Add all passwords in the current database to the lis                                    |
| DB ALL USERS     | false                                                                                   | no              | Add all users in the current database to the list                                       |
| DB_SKIP_EXISTING | none                                                                                    | no              | Skip existing credentials stored in the current data<br>e, user, user&realm)            |
| PASSWORD         |                                                                                         | no              | The HTTP password to specify for authentication                                         |
| PASS_FILE        | <pre>/usr/share/metasploit-framework/data/wo rdlists/tomcat_mgr_default_pass.txt</pre>  | no              | File containing passwords, one per line                                                 |
| Proxies          |                                                                                         | no              | A proxy chain of format type:host:port[,type:host:po                                    |
| RHOSTS           |                                                                                         | yes             | The target host(s), see https://docs.metasploit.com/<br>it/basics/using-metasploit.html |
| RPORT            | 8080                                                                                    | yes             | The target port (TCP)                                                                   |
| SSL              | false                                                                                   | no              | Negotiate SSL/TLS for outgoing connections                                              |
| STOP_ON_SUCCESS  | false                                                                                   | yes             | Stop guessing when a credential works for a host                                        |
| TARGETURI        | /manager/html                                                                           | yes             | URI for Manager login. Default is /manager/html                                         |
| THREADS          | 1                                                                                       | yes             | The number of concurrent threads (max one per host)                                     |
| USERNAME         |                                                                                         | no              | The HTTP username to specify for authentication                                         |
| USERPASS_FILE    | /usr/share/metasploit-framework/data/wo<br>rdlists/tomcat_mgr_default_userpass.txt      | no              | File containing users and passwords separated by spa<br>ne                              |
| USER_AS_PASS     | false                                                                                   | no              | Try the username as the password for all users                                          |
| USER_FILE        | <pre>/usr/share/metasploit-framework/data/wo rdlists/tomcat_mgr_default_users.txt</pre> | no              | File containing users, one per line                                                     |
| VERBOSE          | true                                                                                    | yes             | Whether to print output for all attempts                                                |
| VHOST            |                                                                                         | no              | HTTP server virtual host                                                                |

msf6 auxiliary(scanner/http/tomcat\_mgr\_login)> set USERNAME tomcat
msf6 auxiliary(scanner/http/tomcat\_mgr\_login)> set PASSWORD tomcat

msf6 auxiliary(scanner/http/tomcat mgr login)> run

#### msf6 auxiliary(scanner/http/tomcat\_mgr\_login) > run

| [+] | 192.168.8.110:8180 | - | Login | Success | ful: tomcat:tomcat                  |
|-----|--------------------|---|-------|---------|-------------------------------------|
|     | 192.168.8.110:8180 | - | LOGIN | FAILED: | <pre>admin:tomcat (Incorrect)</pre> |
|     | 192.168.8.110:8180 | - | LOGIN | FAILED: | admin:admin (Incorrect)             |
|     | 192.168.8.110:8180 | - | LOGIN | FAILED: | admin:manager (Incorrect            |
|     | 192.168.8.110:8180 | - | LOGIN | FAILED: | admin:role1 (Incorrect)             |
|     | 192.168.8.110:8180 | - | LOGIN | FAILED: | admin:root (Incorrect)              |
|     | 192.168.8.110:8180 | - | LOGIN | FAILED: | <pre>admin:tomcat (Incorrect)</pre> |
|     | 192.168.8.110:8180 | - | LOGIN | FAILED: | <pre>admin:s3cret (Incorrect)</pre> |

• We have found the credentials ©. Now from our Kali Linux machine, let us try to login in the admin panel of tomcat server running on Metasploitable machine using the username:tomcat and password:tomcat.

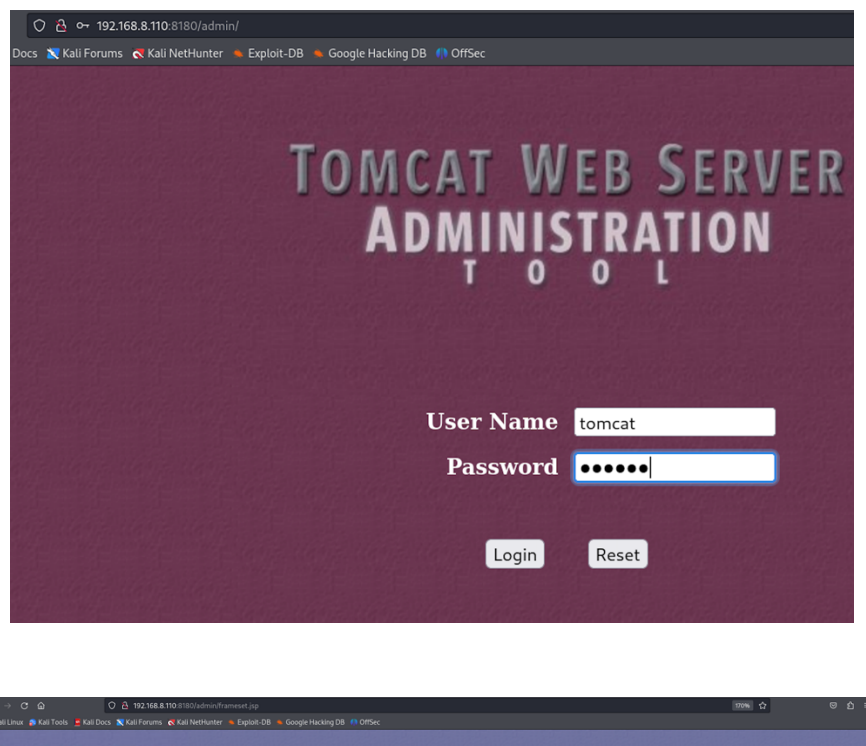

| Visit Linu: 🖡 Kail Tools: Tools: Tools: Kail Fortune: Kail Net Hunter: 🛸 Exploit-08: Sociel Hacking D8: 11 OffSec |            |  |                          |         |
|----------------------------------------------------------------------------------------------------|------------|--|--------------------------|---------|
| TOMCAT WEB SERVER<br>Administration Tool                                                                          |            |  | Commit Changes           | Log Out |
| ♥ <sup>24</sup> Tomcat Server<br>♥ <sup>14</sup> Service (Catalina)                                               | Users List |  | User ActionsAvailable Ac | tions 🗸 |
| P Resources                                                                                                    |            |  |                          |         |
| Data Sources                                                                                                    | User Name  |  |                          |         |
| Mail Sessions                                                                                                    | both       |  |                          |         |
| Environment Entries                                                                                               | role1      |  |                          |         |
| User Databases                                                                                                    | tomcat     |  |                          |         |
| Coups     Roles                                                                                                   |            |  |                          |         |

#### To Do:

- Students are advised to perform other scans inside the http directory at their own ©
- Students are advised to perform various scans of the SMTP service (an email protocol used for sending email messages from one email account to another via the Internet) running on port 25 of Metasploitable2 and submit a detailed report of it ☺

### **Disclaimer**

The series of handouts distributed with this course are only for educational purposes. Any actions and or activities related to the material contained within this handout is solely your responsibility. The misuse of the information in this handout can result in criminal charges brought against the persons in question. The authors will not be held responsible in the event any criminal charges be brought against any individuals misusing the information in this handout to break the law.